## داناً Installation Steps for Java Access Bridge with JAWS 16

## Application Tip

Before you install the Java Access Bridge with JAWS 16, note the following information:

- JAWS 16.0.4468 and later version is required for Windows 7 64-bit
- Java Access Bridge 2.0.2 is required to support 64-bit systems. The Access Bridge Version also includes packages to support 32-bit Windows systems
- To install firmware you will need Windows Administrator privileges on each computer

## For Java Access Bridge Installation on Window 64-bit Systems, complete the following steps:

- 1. Download Java Access Bridge 2.0.2 from the Java Access Bridge home page at the following URL: <u>http://www.oracle.com/technetwork/java/javase/tech/index-jsp-136191.html</u>
- Extract the Java Access Bridge to your C:\ drive and follow these steps to install Java Access Bridge 2.0.2 on a Windows 64-bit system. The detailed instructions are available at: <u>http://docs.oracle.com/javase/accessbridge/2.0.2/setup.htm#installing-jab-64-bit</u>

a. Copy WindowsAccessBridge-32.dll to [WINDOWSHOME]\SYSWOW64. WINDOWSHOME is the directory where Microsoft Windows is installed (for example, C:\WINDOWS)

b. Copy *JavaAccessBridge-32.dll* and *JAWTAccessBridge-32.dll* to [OTCNET\_OFFLINE\_HOME\_FOLDER]\jre\bin folder. The OTCNET\_OFFLINE\_HOME\_FOLDER is the directory where OTCnet offline was installed.

c. Copy *access-bridge-32.jar* and *jaccess.jar* to [OTCNET\_OFFLINE\_HOME\_FOLDER]\jre\lib\ext folder.

d. Copy *accessibility.properties* to [OTCNET\_OFFLINE\_HOME\_FOLDER]\jre\lib folder.

## For Java Access Bridge Installation on Window 32-bit Systems, complete the following steps:

- 1. Install JAWS 16 (JAWS 16.0.4468 32-bit English December 2015) on 32-bit Windows Machine.
- 2. Download Java Access Bridge 2.0.2 from the Java Access Bridge Home Page at the following URL: <u>http://www.oracle.com/technetwork/java/javase/tech/index-jsp-136191.html</u>
- Extract the Java Access Bridge to your C:\ drive and follow these steps to install Java Access Bridge 2.0.2 on a Windows 32-bit system. The detailed instructions are available at: <u>http://docs.oracle.com/javase/accessbridge/2.0.2/setup.htm#installing-jab-32-bit</u>

a. Copy *WindowsAccessBridge.dll* to %WINDOWSHOME%\SYSTEM32. %WINDOWSHOME% is the directory where Microsoft Windows is installed (for example, C:\WINDOWS) To avoid JAWS from automatically scrolling, complete the following steps:

- 1. Launch JAWS
- 2. Click Utilities and click Settings Center.

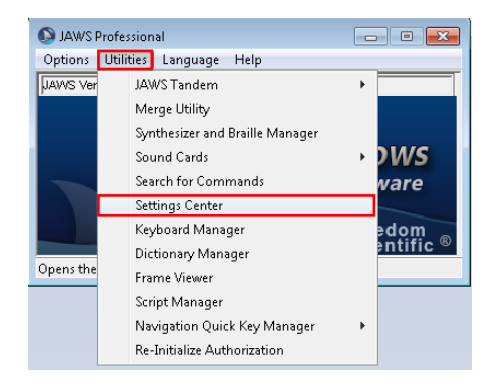

3. Click Say All from the left menu pane

| plication: Del                                                                                                    | fault (All Applications) | •                                                                                                    |  |
|----------------------------------------------------------------------------------------------------|--------------------------|----------------------------------------------------------------------------------------------------|--|
| Search for settings                                                                                                    |                          | Say All                                                                                                    |  |
| User     Web / HTML (     Server)     Veb / HTML (     Form) Mode     Text Processin     Speech / Vebo     Speech / Vebo     Speech / | PDFs *                   | Say Al Bods With pauses, Line at a time Without pause, Line at a time Select at a time Select at a time Select Science Say Al Scheme AddRemore AddRemore Say Bark Lines during Say Al Dictobate Spis during Say Al Dictobate Spis during Say Al |  |

4. Under **Say All Reads**, click **With pauses**, **Line at a time Note**: Without pauses, Line at a time is the default setting

| plication: Default (All Application                                                                                                    | s) |                                                                                                    |  |  |
|----------------------------------------------------------------------------------------------------|----|----------------------------------------------------------------------------------------------------|--|--|
| Search for settings                                                                                                    |    | Say All                                                                                                    |  |  |
| User User Web / HTML / PDFs Web / HTML / PDFs Web / HTML / PDFs Forms Mode Forms Mode Forms Mode Forms Mode Forms Mode Speech / Veholty Speech / Veholty Speec | н  | Say All Baads<br>With pouces, Line et a time<br>Without pouces, Line et a time<br>Service at time<br>Say All Scheme<br>Salect Scheme<br>Na Change<br>Additectore<br>Say Blank Lines during Say All<br>Indicate Span during Say All<br>Proble Schit Keys for Fast Forward and Rewind during Say All |  |  |

5. Click Apply and then click OK to enable the new setting